# Hướng dẫn Công cụ Sentinel-3 Altimetry

## I. Giao diện

| sentinel_3                                              |                                                                                                    |
|---------------------------------------------------------|----------------------------------------------------------------------------------------------------|
| Sentinel-3 Time Series<br>Extract NetCDF<br>Time Series | Acknowledgement<br>Developed by Chi-Hung Chang,<br>Modurodoluwa Okeowo, and Hyongki Lee at<br>Department of Civil and Environmental<br>Engineering, University of Houston with<br>support from NASA SERVIR Program<br>(NNX16AN35G).<br>Reference: M.A. Okeowo, H. Lee, F. Hossain,<br>A. Getirana, Automated generation of lakes<br>and reservoirs water elevation changes from<br>satellite radar altimetry, IEEE Journal of<br>Selected Topics in Applied Earth Observations<br>and Remote Sensing,<br>doi:10.1109/JSTARS.2017.2684081, 2017.<br>Please contact Hyongki Lee (hlee@uh.edu)<br>with questions. |

Lưu ý: trước khi sử dụng công cụ, cần đăng nhập vào ESA-Copernicus Sentinel-3 Data Hub để tải dữ liệu (phần mềm mở: Jdownloader cần để download hàng loạt; bắt buộc PC 64-bit windows

### Bước 1: Đăng ký tài khoản trung tâm dữ liệu ESA tại https://scihub.copernicus.eu/

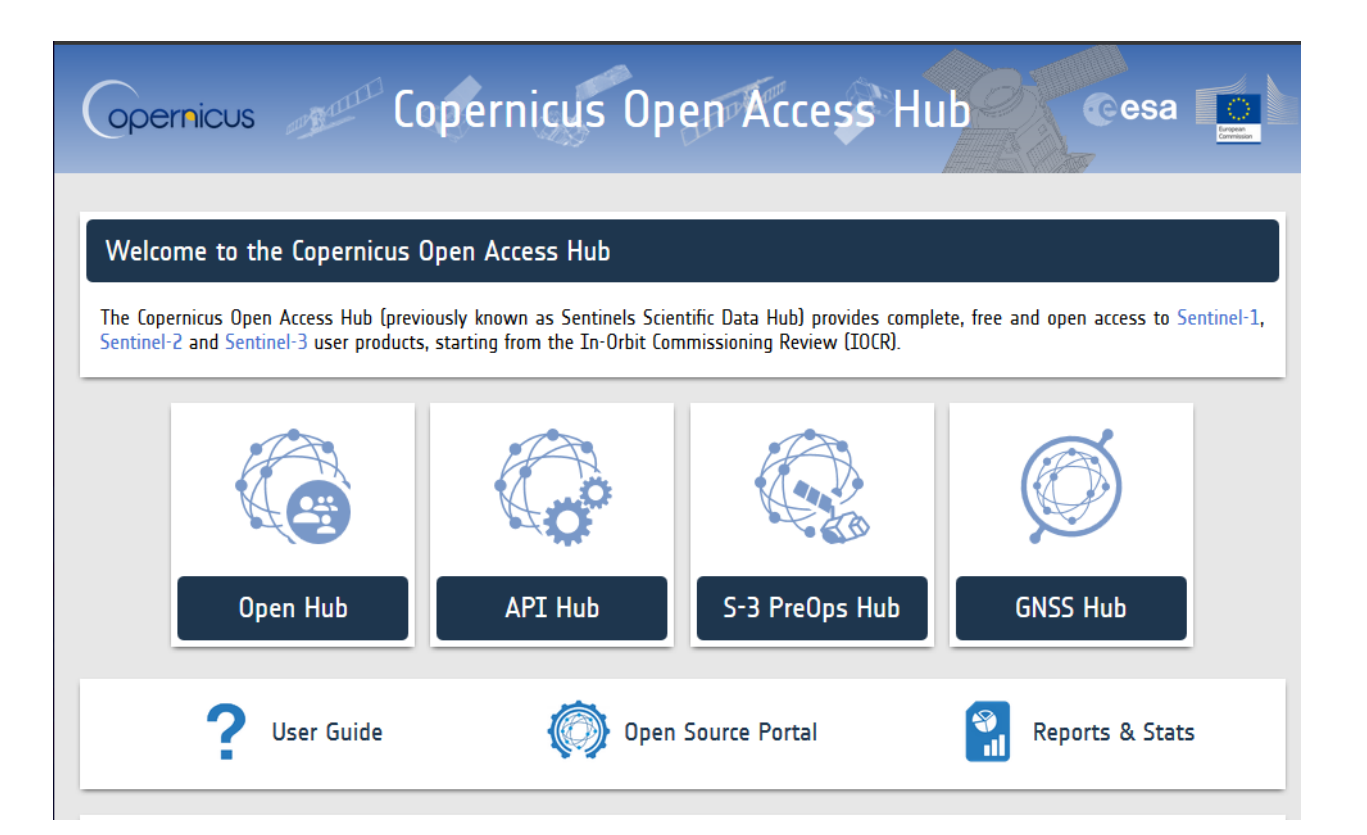

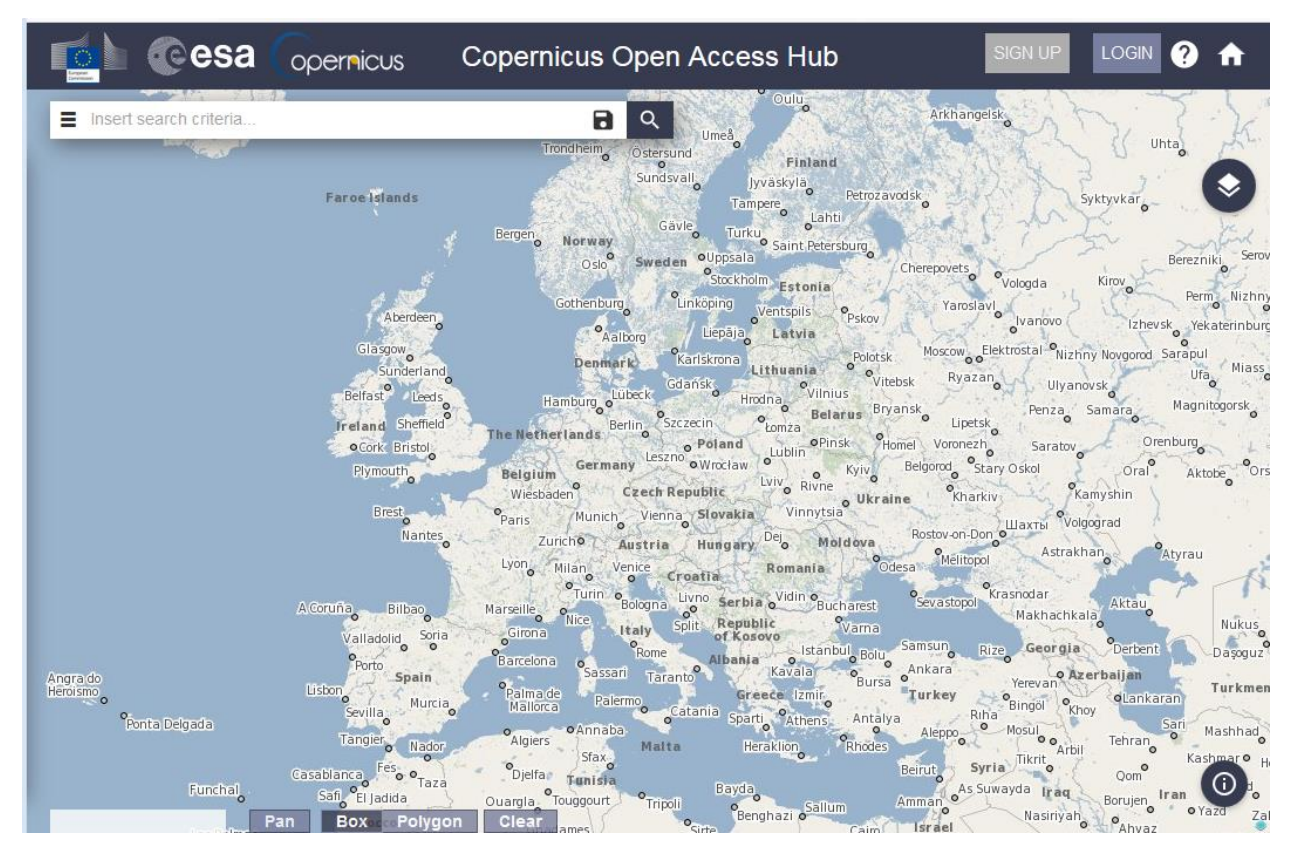

Điền vào form và kết thúc đăng ký

| Copernicus Cope                                                                                                    | ernicus Open Access Hub                                                                                   | SIGN UP LOGIN ? 1          |
|----------------------------------------------------------------------------------------------------|----------------------------------------------------------------------------------------------------|----------------------------|
| R                                                                                                    | egister new account                                                                                       |                            |
| Sentinel data access is free and open to all.                                                                                             |                                                                                                    |                            |
| On completion of the registration form below you will rece<br>download the data.<br>Username field accepts only lowercase alphanumeric ch | eive an e-mail with a link to validate your e-mail address. Follo<br>aracters plus ".", "_", "_" and "-". | wing this you can start to |
| Firstname                                                                                                    | Lastname                                                                                                  |                            |
| Username                                                                                                    |                                                                                                    |                            |
| Password                                                                                                    | Confirm Password                                                                                          |                            |
| E-mail                                                                                                    | Confirm E-mail                                                                                            |                            |
| Select Domain                                                                                                    | •                                                                                                    |                            |
|                                                                                                    |                                                                                                    |                            |

### Bước 2: cách tải xuống dữ liệu – các bước trước khi tải xuống dữ liệu

- Cơ quan Vũ trụ Châu Âu (ESA) cung cấp dữ liệu tải xuống tập lệnh Linux
- Để chạy tập lệnh Linux trong Windows, trước khi sử dụng tập lệnh, hãy cài đặt

| 0 | Cygwin                    | ,,                 |             |
|---|---------------------------|--------------------|-------------|
|   | E setup-x86_64.exe        | 7/3/2018 5:25 PM   | Application |
| 0 | Notepad++                 |                    |             |
|   | 🏶 npp.6.9.2.Installer.exe | 8/11/2016 12:31 PM | Application |
|   |                           |                    |             |

• Cài đặt Cygwin

| Cygwin Setup - Review and confirm chang<br>Review and confirm changes                                                                                                    | jes                          | L      | Ē      |
|----------------------------------------------------------------------------------------------------|------------------------------|--------|--------|
| Install gawk 4.2.1-1<br>Install libpopt0 1.16-2<br>Install coreutils 8.26-2<br>Install tar 1.29-1<br>Install libhogweed4 3.4-1 (automatical<br>Install libidn2_0 2.0.4-1 (automatically<br>Install cygutils 1.4.16-2<br>Install libps/5 0.18.0-1 (automatically a | ly added)<br>added)<br>dded) |        | •      |
| Install libgnutts30.3.5.18-1 (automatica<br>Install wget 1.19.1-2                                                                                                    | lly added)                   |        | •      |
|                                                                                                    | < Back                       | Next > | Cancel |

• Cài đặt Notepad++

| 😽 Notepad++ v6.9.2 Setup                                      |                                                                                                    | 🖌 🟶 Notepad++ v6.9.2 Setup                                                                                                    |
|---------------------------------------------------------------|----------------------------------------------------------------------------------------------------|----------------------------------------------------------------------------------------------------|
|                                                               | Choose Components<br>Choose which features of Notepad++ v6.9.2 you want to install.                                                                                                    | Choose Components<br>Choose which features of Notepad++ v6.9.2 you want to install.                                                                                                |
| Check the components you<br>install. Click Next to continu    | want to install and uncheck the components you don't want to<br>e.                                                                                                    | Don't use %APPDATA%<br>Enable this option to make Notepad ++ load/write the configuration files from/to its install<br>directory. Check it if you use Notepad ++ in an USB device. |
| Select the type of install:                                   | Custom 👻                                                                                                    |                                                                                                    |
| Or, select the optional<br>components you wish to<br>install: | Image: Context Menu Entry         Description           ⊕ Image: Option Piese         Position your mouse<br>over a component to<br>see its description.           ⊕ Image: Description         See its description.           ⊕ Image: Description         See its description. | Allow plugins to be loaded from %APPDATA% hotepad + +plugins     It could cause a security issue. Turn it on if you know what you are doing.     Create Shortcut on Desktop        |
| Space required: 12.6MB                                        | V Auto-Updater                                                                                                    | Use the old, obsolete and monstrous icon<br>I won't blame you if you want to get the old icon back :)                                                                              |
| Don HO                                                        |                                                                                                    | Don HO                                                                                                    |
|                                                               | <back next=""> Cancel</back>                                                                                                    | < Back Install Cancel                                                                                                    |

- Mở dhusget.sh và run\_dhusget.sh bằng notepad++
- Chọn "Edit" -> "EOL Conversion" -> "UNIX/OSX Format" và lưu file (Ctrl+S)

| ile Edi  | t Search View Encoding | Language | Settings Macro Run Plugin |
|----------|------------------------|----------|---------------------------|
| 6        | Undo                   | Ctrl+Z   | 👔 📾 🍇 🔍 🔍 🗔 🔂             |
| dh       | Redo                   | Ctrl+Y   |                           |
| 1        | Cut                    | Ctrl+X   |                           |
| 2        | Сору                   | Ctrl+C   | l                         |
| 4        | Paste                  | Ctrl+V   | some examples using the   |
| 5        | Delete                 | DEL      | DHuS)                     |
| 7        | Select All             | Ctrl+A   |                           |
| 8        | Begin/End Select       |          |                           |
| 9        | Copy to Clipboard      | +        | include the download o    |
| 11       | Indent                 | +        | lel download with check   |
| 12       | Convert Case to        | +        | k                         |
| 14       | Line Operations        | +        |                           |
| 15       | Comment/Uncomment      | •        |                           |
| 16<br>17 | Auto-Completion        | +        |                           |
| 18       | EOL Conversion         | ×        | Windows Format            |
| 19       | Blank Operations       | ×        | UNIX/OSX Format           |
| 21       | Paste Special          | +        | Old Mac Format            |
| 22       | Column Mode            |          | ng options: -0, -L, -R,   |
| 24       | Column Editor          | Alt+C    |                           |
| 25       | Character Panel        |          |                           |
| 27       | Clipboard History      |          | ng options: -m, -i, -l,   |
| 28       | Set Read-Only          |          |                           |
| 20       |                        |          |                           |

 Kiểm tra số quỹ đạo bằng cách sử dụng Google Earth và chương trình theo dõi mặt đất Sentinel-3 .kml (S3A\_ground\_track\_10s.kml)

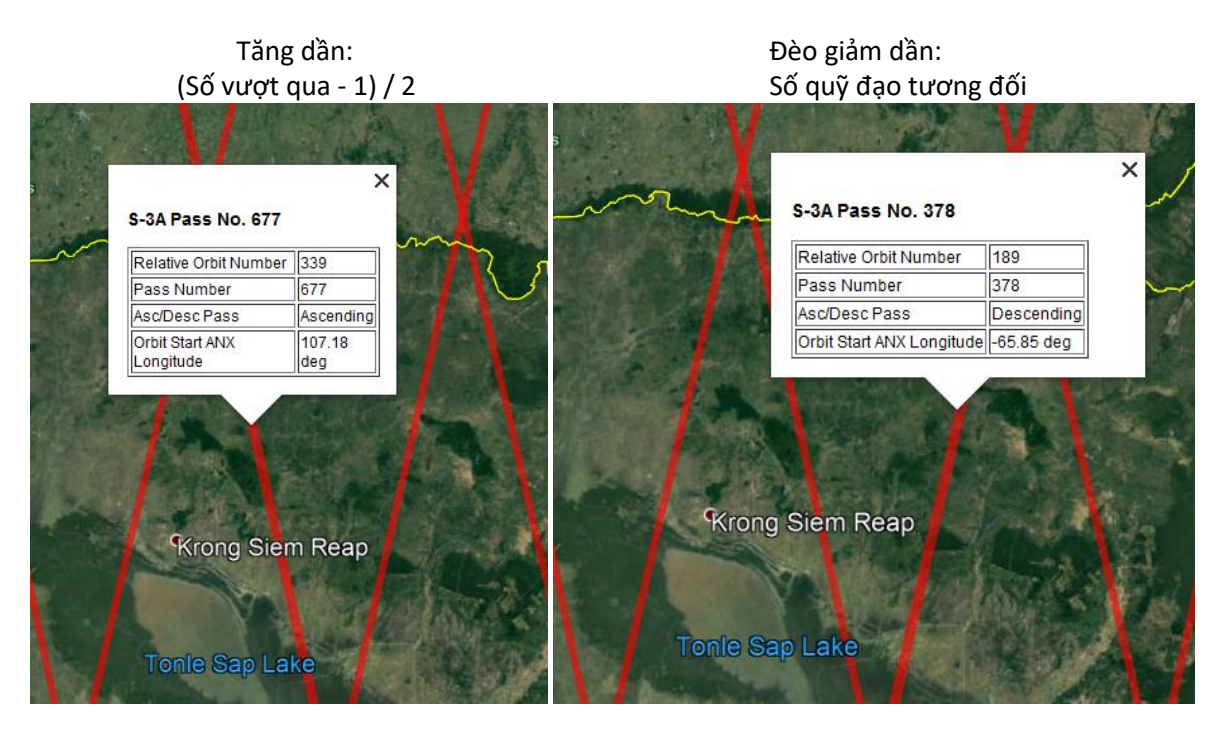

- Kiểm tra file **dhusget.sh**
- dhusget.sh –u [username] –p [password] –m [satellite\_mission] -i [instrument] –c
  [spatial\_coverage] –T [Product\_type] –F [searching\_condition] –l [maximum\_number\_of\_results]

-O [download\_folder] -o [download\_type] -N [times\_of\_download\_retry] -n [number\_of\_parallel\_download]

- username/password: giống tên đăng nhập khi đăng kí
- satellite\_mission: Sentinel-3
- o Instrument: SRAL
- spatial\_coverage: W,S,E,N (kinh độ 1/vĩ độ 1/kinh độ 2/vĩ độ 2)
- Product\_type: SR\_2\_LAN\_\_\_\_
- searching\_condition: 'số quỹ đạo tương đối:[orbit\_number] VÀ độ kịp:"Non Time Critical" VÀ productlevel:L2'
- maximum\_number\_of\_results: 100
- download\_folder: tùy chọn
- Download\_type: sản phẩm (tải xuống dữ liệu file .zip)
- times\_of\_download\_retry: 100
- number\_of\_parallel\_download: 2
  - Chạy thiết bị đầu cuối Cygwin (Cygwin.bat)
    - Tùy thuộc vào nơi cài đặt, mặc định C:\cygwin64\Cygwin.bat
    - Thư mục ban đầu sẽ ở C: \ cygwin64 \ home \ [windows\_user\_account]
    - Nếu thuộc loại **pwd**, màn hình sẽ thể hiện **home\[windows\_user\_account]**

| 0:5            | ~                                          | 23 | J      |
|----------------|--------------------------------------------|----|--------|
| ja<br>\$<br>∕ŀ | nck7989@jack7989 ~<br>pwd<br>nome/jack7989 | -  |        |
| ja<br>Ş        | ack7989@jack7989 ~                         |    |        |
|                |                                            |    | 1      |
| •              | III                                        | •  | ,<br>1 |

- Đặt dhusget.sh và run\_dhusget.sh trong đường link
   C:\cygwin64\home\[windows\_user\_account]\
- Nhập vào **dhusget.sh** và **nohup sh run\_dhusget.sh (**chạy song song) trong **Cygwin Terminal** để tải dữ liệu
- Giải nén các tập tin mà bạn đã tải xuống

#### Bước 3: cài đặt Sentinel-3 Toolbox

- Sao chép thư mục của Sentinel3\_WaterLevel\_Extracter vào thư mục C: \ hoặc bất kì đâu mà bạn muốn
- Thư mục của Sentinel3\_WaterLevel\_Extracter phải chứa các thư mục và tệp được hiển thị.
- Mở thư mục "runtime", đúp chuột vào matlab\_runtime.exe để cài đặt
- Làm theo hướng dẫn để cài đặt.

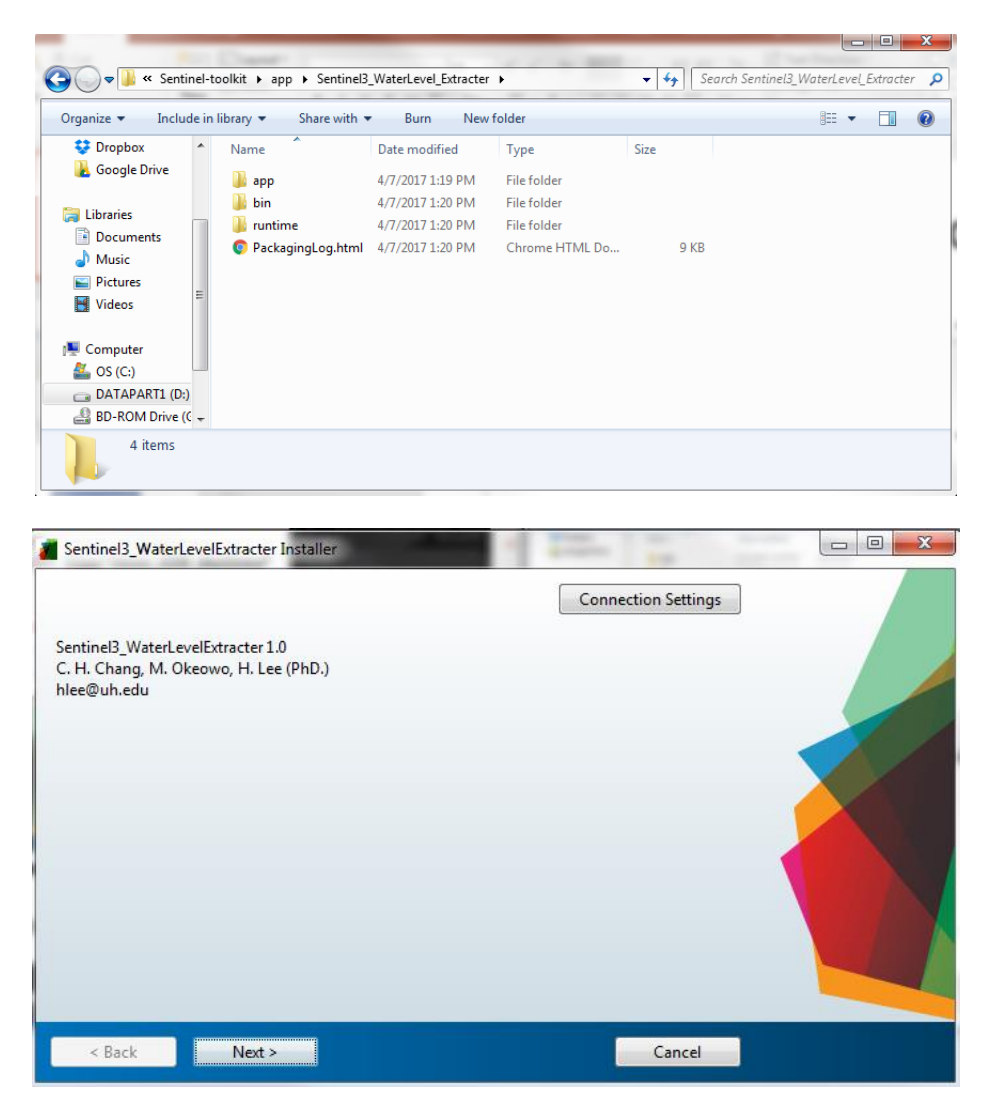

- Mở tệp **"bin"**
- Chọn Sentinel3\_WaterLevelExtracter.exe để khởi chạy công cụ

| Organize 💌 Include in library 💌 Share with 💌 Slide show 🛛 Burn New folder 🛛 🖽 💌 🗍 |                                   |                   |               |            |      |
|-----------------------------------------------------------------------------------|-----------------------------------|-------------------|---------------|------------|------|
| 😌 Dropbox                                                                         | Name                              | Date              | Туре          | Size       | Tags |
| 👗 Google Drive                                                                    | / default_icon.ico                | 6/20/2013 9:02 AM | Icon          | 47 KB      |      |
|                                                                                   | readme.txt                        | 4/7/2017 1:19 PM  | Text Document | 2 KB       |      |
| Libraries                                                                         | Sentinel3_WaterLevelExtracter.exe | 4/7/2017 1:19 PM  | Application   | 187,447 KB |      |
| Documents     Music     Pictures                                                  | 📭 splash.png                      | 6/25/2015 9:08 AM | PNG image     | 52 KB      |      |
| Videos                                                                            | =                                 |                   |               |            |      |
| Computer                                                                          |                                   |                   |               |            |      |
| 🏜 OS (C:)                                                                         |                                   |                   |               |            |      |
| 🕞 DATAPART1 (D:)                                                                  |                                   |                   |               |            |      |
| @ RD-ROM Drive (C                                                                 |                                   |                   |               |            |      |

## II. Hướng dẫn quá trình

#### giao diện

| sentinel_3                                              |                                                                                                    |
|---------------------------------------------------------|----------------------------------------------------------------------------------------------------|
| Sentinel-3 Time Series<br>Extract NetCDF<br>Time Series | Acknowledgement<br>Developed by Chi-Hung Chang,<br>Modurodoluwa Okeowo, and Hyongki Lee at<br>Department of Civil and Environmental<br>Engineering, University of Houston with<br>support from NASA SERVIR Program<br>(NNX16AN35G).<br>Reference: M.A. Okeowo, H. Lee, F. Hossain,<br>A. Getirana, Automated generation of lakes<br>and reservoirs water elevation changes from<br>satellite radar altimetry, IEEE Journal of<br>Selected Topics in Applied Earth Observations<br>and Remote Sensing,<br>doi:10.1109/JSTARS.2017.2684081, 2017.<br>Please contact Hyongki Lee (hlee@uh.edu)<br>with questions. |

## Bước 1: xuất dữ liệu Chọn nút Extract NetCDF

| sentinel_3                                              |                                                                                                    |
|---------------------------------------------------------|----------------------------------------------------------------------------------------------------|
| Sentinel-3 Time Series<br>Extract NetCDF<br>Time Series | Acknowledgement<br>Developed by Chi-Hung Chang,<br>Modurodoluwa Okeowo, and Hyongki Lee at<br>Department of Civil and Environmental<br>Engineering, University of Houston with<br>support from NASA SERVIR Program<br>(NNX16AN35G).<br>Reference: M.A. Okeowo, H. Lee, F. Hossain,<br>A. Getirana, Automated generation of lakes<br>and reservoirs water elevation changes from<br>satellite radar altimetry, IEEE Journal of<br>Selected Topics in Applied Earth Observations<br>and Remote Sensing,<br>doi:10.1109/JSTARS.2017.2684081, 2017.<br>Please contact Hyongki Lee (hlee@uh.edu)<br>with questions. |

- Hộp thoại "**Directory to Downloaded Data"** xuất hiện, chọn thư mục nơi muốn lưu dữ liệu, (không cần thiết phải trong tệp công cụ), chọn "**select Folder**"
- Ví dụ:

| Organize • Nev | v folde |                                                |                   | H • (       |
|----------------|---------|------------------------------------------------|-------------------|-------------|
| 🦚 OneDrive     | •       | Name                                           | Date modified     | Туре        |
| 💱 Dropbox      |         | and code                                       | 4/5/2017 12:17 PM | File folder |
| 🛓 Google Drive |         | a output test                                  | 4/6/2017 1:27 PM  | File folder |
|                | 11      | 53A SR 2 LAN 20161120T025421 20161120T034228   | 4/5/2017 2:38 PM  | File folder |
| Libraries      |         | S3A_SR_2_LAN20161124T025039_20161124T033843    | 4/5/2017 5:17 PM  | File folder |
| Documents      | ments   | S3A_SR_2_LAN201611307142932_201611307151959    | 4/5/2017 5:51 PM  | File folder |
| I Music        |         | S3A_SR_2_LAN20161294T142547_20161294T151617    | 4/5/2017 5:49 PM  | File folder |
| Pictures       | 1       | \$3A_SR_2_LAN201612087142204_201612087151232   | 4/5/2017 5:49 PM  | File folder |
| Videos         |         | S3A_SR_2_LAN20161213T025802_20161213T034612    | 4/5/2017 5:44 PM  | File folder |
|                |         | S3A_SR_2_LAN20161217T025418_20161217T034228    | 4/5/2017 5:08 PM  | File folder |
| Computer       |         | \$3A_SR_2_LAN20161221 T025038_20161221 T033844 | 4/5/2017 2:40 PM  | File folder |
| DATABARTA (CI) |         | January 201612237143317_201612237152342        | 4/5/2017 2:48 PM  | File folder |
| B DATAPARTI (C | 9       | S3A_SR_2_LAN20161225T024657_20161225T033459    | 4/5/2017 5-47 PM  | File folder |
| E BD-KOM Drive | · -     | e 👘                                            |                   |             |

• Điền thông tin vào hộp thoại "info"

| Output File | Suffix Na | me |  |
|-------------|-----------|----|--|
| TonleSapLa  | ke        |    |  |
| Orbit Numbe | er        |    |  |
| 338         |           |    |  |
| Minimum La  | atitu de  |    |  |
| 12.4877     |           |    |  |
| Maximum L   | atitude   |    |  |
|             |           |    |  |

• khởi chạy toolCheck để xác nhận không gian trích xuất trong mục bin

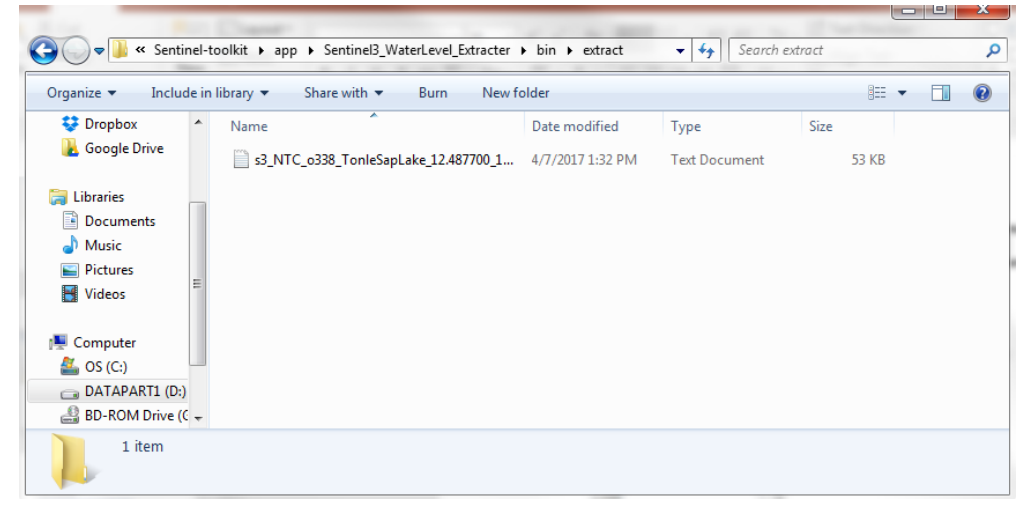

• hộp thoại tình trạng xuất hiện khi hoàn thành

|                         | Status 💻 🗆 💌 🗙        |
|-------------------------|-----------------------|
| Extracting100% complete | Extraction Completed! |

 Lưu ý định dạng tên tập tin đầu ra .txt , "s3\_NTC\_o338\_TonleSapLake\_12.487700\_12.775600\_ocog\_info.txt"

### Bước 2: chuỗi thời gian

• Chọn nút "Time Series"

| sentinel_3                                              |                                                                                                    |
|---------------------------------------------------------|----------------------------------------------------------------------------------------------------|
| Sentinel-3 Time Series<br>Extract NetCDF<br>Time Series | Acknowledgement<br>Developed by Chi-Hung Chang,<br>Modurodoluwa Okeowo, and Hyongki Lee at<br>Department of Civil and Environmental<br>Engineering, University of Houston with<br>support from NASA SERVIR Program<br>(NNX16AN35G).<br>Reference: M.A. Okeowo, H. Lee, F. Hossain,<br>A. Getirana, Automated generation of lakes<br>and reservoirs water elevation changes from<br>satellite radar altimetry, IEEE Journal of<br>Selected Topics in Applied Earth Observations<br>and Remote Sensing,<br>doi:10.1109/JSTARS.2017.2684081, 2017.<br>Please contact Hyongki Lee (hlee@uh.edu)<br>with questions. |

• Điền thông tin vào hộp thoại **"inland Water Body Info"** và chọn "OK"

| 承 Inland Water Body Info |    |        |
|--------------------------|----|--------|
| Plot Title               |    |        |
| TonleSapLake             |    |        |
| Minimum Latitude         |    |        |
| 12.4877                  |    |        |
| Maximum Latitude         |    |        |
| 12.7756                  |    |        |
|                          | ОК | Cancel |

Tôi đã tùy ý chọn sử dụng các vĩ độ tối thiểu / tối đa của dữ liệu Sentinel-3 để tạo chuỗi thời gian. Phạm vi vĩ độ này có thể bằng hoặc nhỏ hơn phạm vi vĩ độ được chọn trong Bước 1.

- Chọn extract\s3\_NTC\_o338\_TonleSapLake\_12.487700\_12.775600\_ocog\_info.txt để tạo trong bước 1 và chọn "Open"
- Cửa sổ Hình 1 bật lên để hiển thị chuỗi thời gian được tạo.

| Select Extracted Altimetry [ | Data                                             | to the space of the space of th |               | x        |
|------------------------------|--------------------------------------------------|----------------------------------------------------------------------------------------------------|---------------|----------|
| 🌀 🖉 🛡 📕 « Sentin             | nel3_WaterLevel_Extracter + bin + extract        | • + Search                                                                                                    | n extract     | ٩        |
| Organize 👻 New fo            | older                                            |                                                                                                    | 80 <b>•</b> 🗖 | 0        |
| 🔏 OneDrive                   | * Name                                           | Date modified                                                                                                    | Туре          | Size     |
| Google Drive                 | s3_NTC_o338_TonleSapLake_12.487700_1             | 4/7/2017 1:32 PM                                                                                                    | Text Document |          |
| Computer                     |                                                  |                                                                                                    |               |          |
| DATAPART1 (D:)               | • •                                              |                                                                                                    |               | •        |
| Fil                          | e name: s3_NTC_o338_TonleSapLake_12.487700_12.77 | 75600_o. • (*.bxt)                                                                                                    | en Canc       | •<br>:el |

- Bước 2 cũng tạo ra chuỗi thời gian dạng .txt và .jpg trong thư mục bin\time\_series
  - s3\_NTC\_o338\_TSL\_12.487700\_12.775600\_ocog\_info.jpg
  - $\circ ~~s3\_NTC\_o338\_TSL\_12.487700\_12.775600\_ocog\_info\_out.txt$
- mở s3\_NTC\_o338\_TonleSapLake\_12.487700\_12.775600\_ocog\_info\_out.txt
- cột :
  - (1) Số chu kỳ Sentinel-3
  - (2) Chiều cao (mét w.r.t. EGM2008 Geoid)
  - (3) sai số (mét)
  - (4) Năm thập phân
  - (5) YYYY / MM / DD / HH / MM / SS

## Ví dụ Sông Hồng SVS-0075 (vĩ độ: 21.950000 – 21.980000)

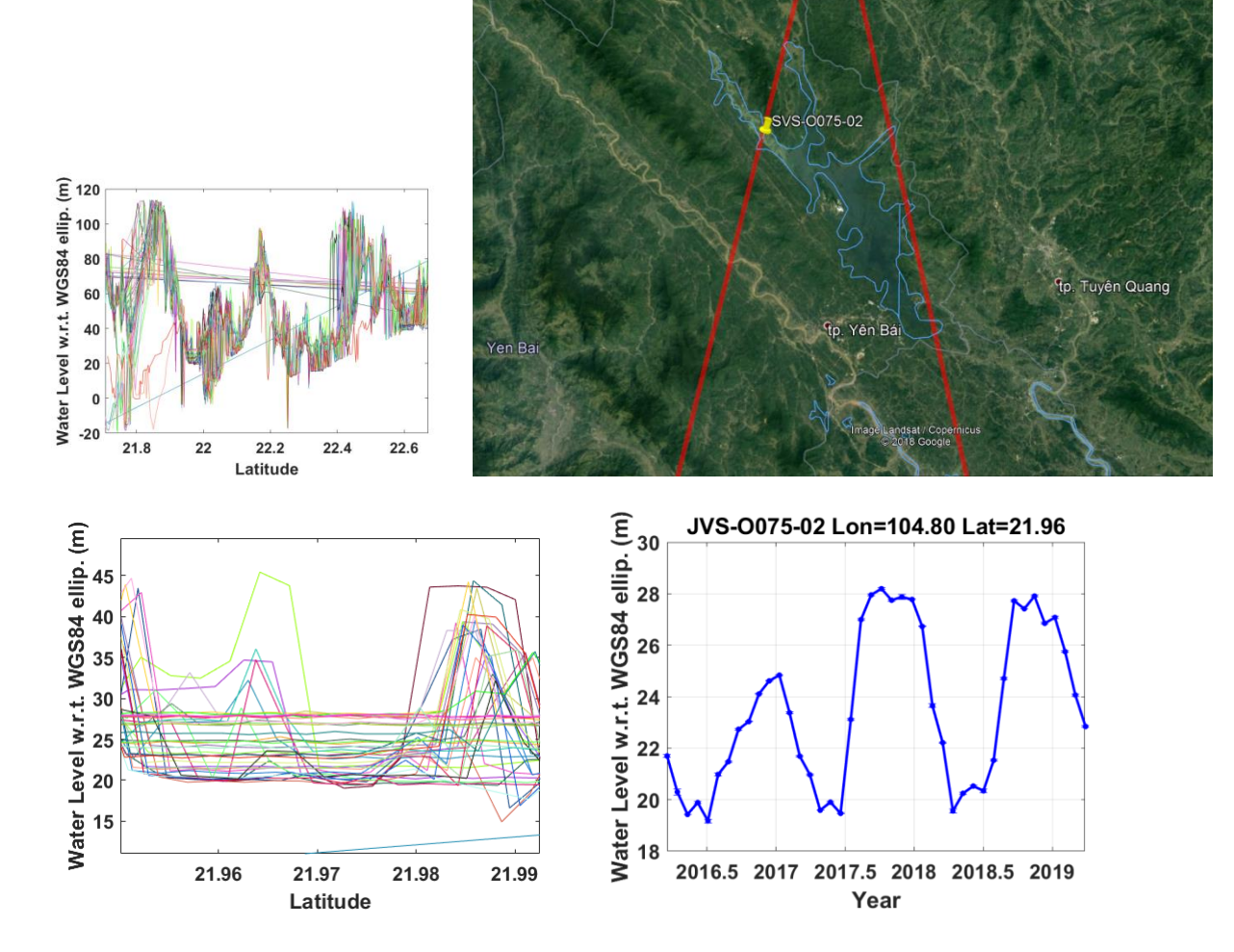